# 10 Minutes of Code - Python

るのを待つことです。

TI-NSPIRE<sup>™</sup> CX II WITH THE TI-INNOVATOR<sup>™</sup> ROVER

### UNIT 4: SKILL BUILDER 2 TEACHER NOTES

1 Pyt…ive

1 import ti\_rover as rv

RAD 间 🕽

1/18

| Unit 4: ドライブ機能                 | Skill Builder 2: コーナーの光 |  |
|--------------------------------|-------------------------|--|
| このレッスンでは、Roverの2つの興味深い機能について学  | 目標                      |  |
| 習します。カラーLEDと、Roverが次のタスクの準備ができ | • RoverのカラーLED制御        |  |

 新規タスクを開始前に、Roverが現在のタ スクを完了するのを待つ

2 color\_blink(frequency,time)

6 motors("ldir", left\_val, "rdir", right\_val, time)

4 motor\_left(speed,time)
5 motor\_right(speed,time)

適切なタイミングでLED点灯

≁ 1 Actions

▷ 2 Run

■ 3 Edit If... 4 Built-ins

√× 5 Math

3 color\_off()

M 6 Random 1 color\_rgb(r,g,b)

バッテリー強度メーター(4つの緑色のライト)の近くのRoverの上に, TI-Innovator™ Hubと同じようにカラーLEDがあります。ただし, TI-Innovator HubのLEDは表示されません。このLEDはTI-Innovator Hub LED のように機能します。形式(赤,緑,青)の値が必要です。

新規のRover Codingテンプレート指定のプログラムで,次のコマンドを試 してください(右図参照)。

menu > TI Rover > Outputs > color\_rgb(r, g, b)

(メニュー>TI Rover>出力>color\_rgb(r, g, b))

これは、プログラムに次のように貼り付けられます

rv.color\_rgb(red, green, blue).

3つのカラーチャネル(それぞれ0~255)の値を指定し, プログラムを実行 して, LEDが指定の色で点灯することを確認しましょう。

**Teacher Tip:** Roverには他に2つの付属部品があります。前面の超音波Rangerと下部のカラーセンサです。

 前レッスンでは、forループを使ってRoverドライブを正方形のパター ンで作成しました。このレッスンでは、頂点でのみカラーLEDを赤く 点灯させます。

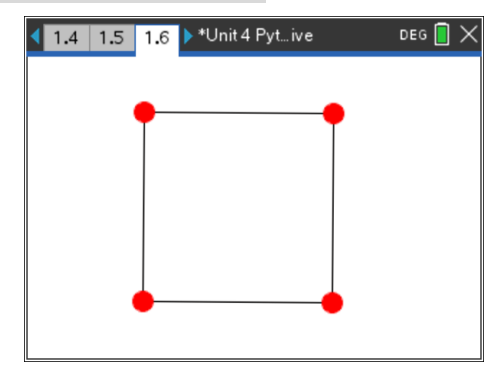

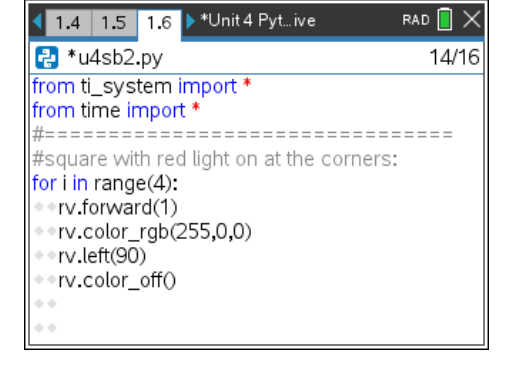

2. ユニット4スキルビルダー1からsquareプログラムのコピーを作成しま す。

> menu > Actions > Create copy... (メニュー>アクション>コピー作成...)

プログラムのturnステートメント(左または右)の直前で, LEDを赤に変 えます。turnステートメントの後, LEDをオフにします。

> rv.color\_rgb(255,0,0) rv.left(90) rv.color\_off()

2つのカラーステートメントは, menu > TI Rover > Outputs(メニュ ー>TI Rover>出力)にあります。

プログラムを実行します。期待どおり動きますか。

# 10 Minutes of Code - Python

#### TI-NSPIRE<sup>™</sup> CX II WITH THE TI-INNOVATOR<sup>™</sup> ROVER

**Teacher Tip:** プログラムはRoverがドライブコマンドを処理できるよりも速く実行す るため、LEDはほんの一瞬だけ点灯します。これは、ドライブコマンドがTI-Innovator Hub内のdrive queue(ドライブキュー)に保存されているため、1つずつ処理 するためです。ただし、LEDコマンドはキューコマンドの一部ではありません。 そのため、すべてのコマンドがTI-Innovator Hubに非常に迅速に送信されます。TI-Innovator Hubは、コマンドのリストをドライブコマンド(queued(キューに入れられ た))と他のコマンド(not queued(キューに入れられていない))に分割します。

このレッスンの残りの部分では、キューに入れられていないコマンドをdrive queue と同期する方法について説明します。

 TI-Nspire CX IIはRoverよりも高速に動作しているため、この試行は正 しく機能しません。TI-Nspire CX IIは、すべての命令をTI-Innovator Hubにできるだけ速く送信します。つぎに、TI-Innovator Hubは運転指 示を保存し、マッピングアプリのルートをたどるドライバとして一度 に1つずつ処理します。ドライブコマンドはキュー(リスト)に保存さ れ、各命令が完了するまでに時間がかかるため、一度に1つずつ処理さ れます。

ただし、rv.colorコマンドはドライブコマンドではありません。TI-Innovator Hubがこの命令を受信すると、すぐに処理します(ドライブ コマンドとは関係ありません)。そのため、運転開始直後にLEDが4回 速く点滅します。 Drive Queueとその他

| ◀ 1. | 2 1.3 1.4 🕨 | Unit 4 Pyt iv | e | RAD 📘 | × |
|------|-------------|---------------|---|-------|---|
|      | A           | в             | С | D     |   |
| =    |             |               |   |       |   |
| 1    | drive       | other         |   |       |   |
| 2    | forward 1   | LED red       |   |       |   |
| З    | left 90     | LED off       |   |       |   |
| 4    | forward 1   | LED red       |   |       |   |
| 5    | left 90     | LED off       |   |       | • |
| C9   |             |               |   | •     | F |

**Teacher Tip:** キュー(queue)の概念は、学生にとっては新しいかもしれません。スマートフォンやGPSデバイスのmaps(マップ)アプリでは、ルートはキューに保存され、ドライバーがルートの次の重要なポイント(ウェイポイント)に到達すると、指示が処理されます。 ドライブ命令のみがドライブキューに保存され、他の命令はキューとは独立して処理されるため、ドライブコマンドと同期していません。rv.wait\_until\_done()は、ドライブコマンドと他のコマンドの同期に役立ちます。

Note: キュー(queue)とは、データ構造の1つで、要素を入ってきた順に1列に並べ、先に入れた要素から順に取り出すという規則で出し入れするものです。

 キいなことに、Roverが方向転換する準備完了まで待つようにプログ ラムに指示するステートメントがあります。rv.forward()ステートメン トの後に、次のステートメントを追加します。

## rv.wait\_until\_done()

これは, **menu > TI Rover > Commands(**メニュー>TI Rover>コマン ド)にあります。

この命令は, Roverが**rv.forward()**コマンドで終了したという信号を Roverから受信するまで待機するようにTI-Nspire CX IIに指示します。 その後,赤色LEDが点灯し, Roverが回転します。

さあプログラムをテストしてみましょう。

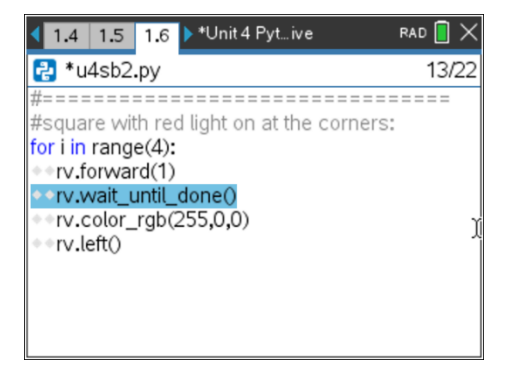

#### UNIT 4: SKILL BUILDER 2 TEACHER NOTES

# 10 Minutes of Code - Python

#### TI-NSPIRE<sup>™</sup> CX II WITH THE TI-INNOVATOR<sup>™</sup> ROVER

5. ターンの開始時、LEDがすばやく点滅することに注意します。回転も 完了するまでに時間がかかるため、TI-Nspire CX IIに、回転が行われ ている間、LEDをオフにする前に再度待機するように指示する必要が あります。

rv.left()ステートメントの後,LEDがオフになる前に,別の rv.wait\_until\_done()ステートメントを追加して,ターン全体を通して LEDがオンのままになるようにします。

プログラムを再試行してください。

正方形の辺に沿ってLEDを別の色で点灯させることはできますか。

Hint: あと1つだけステートメントが必要です。

**Teacher Tip:** このwait\_until\_done()関数は、TI-Basicでは使えません。 正方形の辺に沿って異なる色でLEDを点灯させるには、追加のrv.color()ステートメントをrv.forward()ステートメントの直前に置きます。

## UNIT 4: SKILL BUILDER 2 TEACHER NOTES

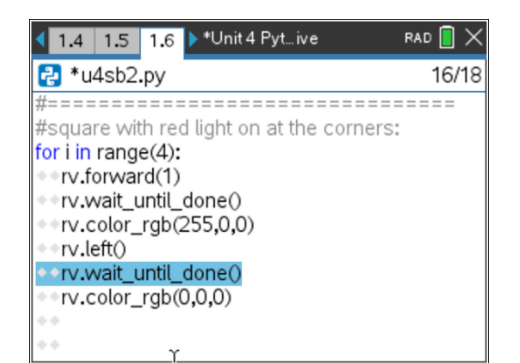